Mise en place de l'environnement de développement :

|                                                                                                | 1)  | Lancer la machine virtuelle Linux                                                                            |
|------------------------------------------------------------------------------------------------|-----|----------------------------------------------------------------------------------------------------|
|                                                                                                | 2)  | Ouvrir un Shell et taper :                                                                                   |
|                                                                                                |     | mkdir OPENGL                                                                                                 |
|                                                                                                |     | cd OPENGL                                                                                                    |
|                                                                                                | 3)  | Avec un navigateur Web, télécharger <u>gl.bash</u> (clic droit => Save Link As => dans le dossier OPENGL)    |
|                                                                                                |     | a) Si Save Link As ne marche pas : clic gauche sur <u>gl.bash</u> => sélectionner le code => clic droit =>   |
|                                                                                                |     | Copier                                                                                                    |
|                                                                                                |     | b) Dans le Shell, taper :                                                                                    |
|                                                                                                |     | nano gl.bash => clic droit => Coller => Ctrl+X (sauvegarder) => Entrée                                       |
|                                                                                                | 4)  | Taper dans le shell (met à jour les variables d'environnement pour compiler avec OpenGL) :<br>source gl.bash |
|                                                                                                | 5)  | Créer un dossier EXO2 :                                                                                      |
|                                                                                                | ,   | mkdir EXO2                                                                                                   |
|                                                                                                |     | cd EXO2                                                                                                    |
|                                                                                                | 6)  | Dans le navigateur, télécharger tous les fichiers de l'exo 2 se trouvant dans ce répertoire (clic gauche)    |
|                                                                                                | 7)  | Clic droit sur chacun des 3 fichiers (Makefile, main.c et display.c) => Save Link As => les enregistrer      |
|                                                                                                | -   | dans votre dossier EXO2                                                                                      |
|                                                                                                |     | a) Si Save Link As ne marche pas, faire la même démarche que le point 3) a) et b)                            |
|                                                                                                | 8)  | Compiler le code dans le shell :                                                                             |
|                                                                                                |     | make                                                                                                    |
|                                                                                                | 9)  | Observer les fichiers créés :                                                                                |
|                                                                                                |     | ls                                                                                                    |
|                                                                                                | 10) | Lancer le fichier exécutable :                                                                               |
|                                                                                                |     | ./executable                                                                                                 |
|                                                                                                | 11) | Pour éditer le fichier source, dans le shell taper :                                                         |
|                                                                                                |     | nano display.c                                                                                               |
|                                                                                                | 12) | Pour l'éditeur nano, voici quelques raccourcis :                                                             |
|                                                                                                |     | ctri+S pour sauver                                                                                           |
|                                                                                                |     | ctrl+X pour quitter                                                                                          |
|                                                                                                |     | alt+6 pour copier du texte                                                                                   |
|                                                                                                |     | bouton milieu souris pour coller le texte                                                                    |
|                                                                                                |     | ctrl+_ (souligné) pour aller à une ligne (utile lors d'erreur de compilation)                                |
|                                                                                                |     |                                                                                                    |
| <b>NB 1</b> : pour activer l'affichage des faces des 2 côtés, ajouter dans le code display.c : |     |                                                                                                    |
| glEnable(GL_CULL_FACE);                                                                        |     |                                                                                                    |

**NB2**: pour activer l'affichage correct des faces devant et derrière, ajouter dans le code display.c : glEnable(GL\_DEPTH\_TEST);